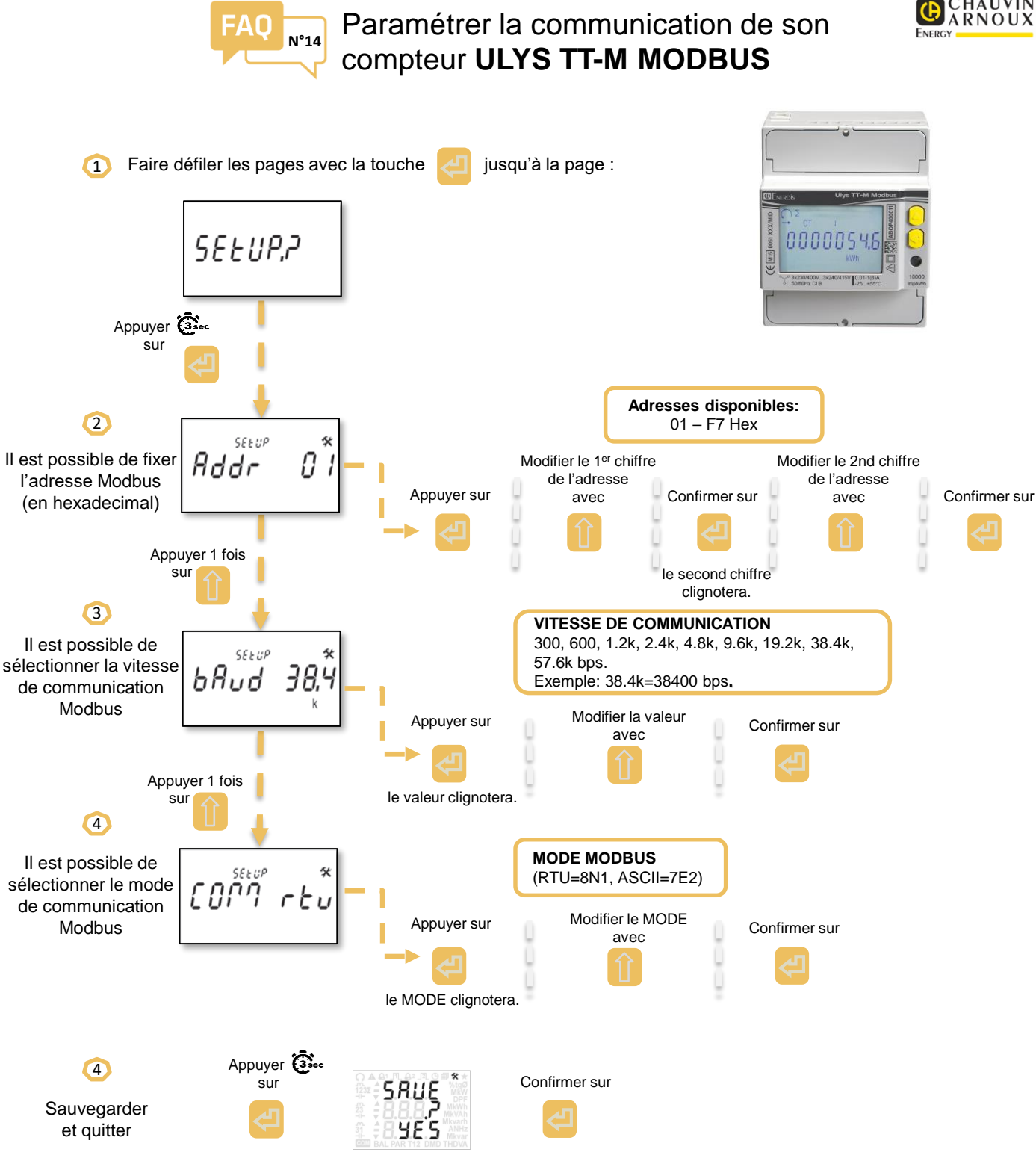

La table de communication modbus est disponible sur le site web de Chauvin Arnoux Energy

HAUVIN